# **USER'S MANUAL IHR**

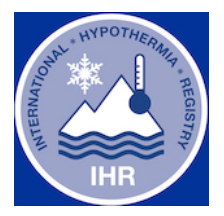

The Registry is built to work on Chrome, however other navigators (Safari, Firefox) can be used, but display defects may be present.

a) Login and password are necessary in order to enter a case. See Access Rights above.

**b)** If you have Access Rights, to enter the Registry, or use <u>https://qualite.hug.ch</u> and after **logging in**, select Hypothermia.

Example:

| REDCap                            |                                                                                                    | ×    | +                 |              |                      |                    |                |               |         |  |
|-----------------------------------|----------------------------------------------------------------------------------------------------|------|-------------------|--------------|----------------------|--------------------|----------------|---------------|---------|--|
| $\leftrightarrow$ $\rightarrow$ C | a qualite.hug                                                                                                    | .ch  |                   |              |                      |                    |                |               |         |  |
| 🔛 Apps 📃                          | Imported From IE                                                                                                    | 🗙 SN | II Cours indice S | G Google (4) | mb 14-Tage Wetter Gs | t 🚯 Actualit       | é suisse - In  | E Microsoft E | xchange |  |
|                                   | RED                                                                                                    | Ca   | ab <sub>e</sub>   |              |                      |                    |                |               |         |  |
|                                   | Log In                                                                                                    |      |                   |              |                      |                    |                |               |         |  |
|                                   | This is the <b>REDCap HUG Server</b> at HUG (Hôpitaux Universitaires de Genève) - Administrated by SQS (HUG SQS)                                      |      |                   |              |                      |                    |                |               |         |  |
|                                   | Please log in with your user name and password. If you are having trouble logging in, please contact <u>Delphine Courvoisier (+41 22 37 29 008)</u> . |      |                   |              |                      |                    |                |               |         |  |
|                                   |                                                                                                    |      |                   |              | Username:            | bwalpoth           |                |               |         |  |
|                                   |                                                                                                    |      |                   |              | Password:            | ••••••             |                |               |         |  |
|                                   |                                                                                                    |      |                   |              | Lo                   | g in <u>Forsot</u> | your password? |               |         |  |

### c) Main Menu:

Once login and password are seized, you access the main menu.

### ADD A NEW PATIENT

- To enter a new patient, navigate to "Add /Edit records"
- Navigate to "Add new record"
- The database consists of "Demographics", "Prehospital Data", "Hospital Data" and "Outcome". Click on the button "status" next to "Demographics" to enter a new patient.
- Fill in every item you want to fill in, it is always possible to return to this page to fill in missing data.
- At the end of every section, you will find "Form status"- Complete-Incomplete-Unverified.
  - Complete= all data are entered
  - Incomplete= still new data to enter
  - Unverified= still data to control
- Once a section is completed, you tap "Save and Exit Form" if you only want to fill in this section, "Save and Go to the next Form" if you want to complete the "Prehospital Data", "Hospital Data" or "Outcome" data.

### ADD/MODIFY DATA OF A NEW RECORD

- Navigate to "Add /Edit records"
- Choose the record you want to edit

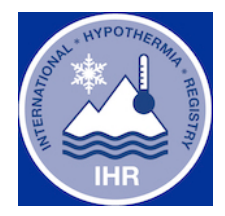

## Steps for entering data :

|                                                                                                    |                                                                                                    |                                                                                                    |                                                                           | - 0 ×                   |
|----------------------------------------------------------------------------------------------------|----------------------------------------------------------------------------------------------------|----------------------------------------------------------------------------------------------------|---------------------------------------------------------------------------|-------------------------|
| ← → C   a qualite.hug.ch/prod/in                                                                                                    | idex.php?action=myprojects                                                                                                    |                                                                                                    |                                                                           | 🖾 ★ 🖪 🛪 😝 :             |
| 👖 Apps 🏼 Météo Gen                                                                                                    | iève 14 j 🝥 Genève, Genève, Su 🔕 New Tab 📙 Imported                                                                                                    | From IE 🛛 🥀 REDCap BHW                                                                                                    | French English                                                            | : ×                     |
|                                                                                                    | ofil 🕻 Déconnexio                                                                                                    |                                                                                                    |                                                                           |                         |
|                                                                                                    | This is the <b>REDCap HUG Server</b> at HUG (Hôpitaux Universitair<br>Yous trouverez ci-dessous les projets REDCap auxquels vous a<br>vérifier quels utilisateurs ont toujours accés à vos projets, con                                                                                                    | es de Genève) - Administrated by SQS (HUG<br>vez actuellement accès. Cliquez sur le titre o<br>sultez le <u>Tableau de bord d'accès utilisateur</u>                                                                                                    | i SQS)<br>du projet pour l'ouvrir. <u>Plus<sub>se</sub> P</u> our         |                         |
|                                                                                                    | Mes projets 🖉 Organiser                                                                                                    |                                                                                                    | Filtrer les projets par titre                                             |                         |
|                                                                                                    | Titre du projet                                                                                                    | Enreg.                                                                                                    | Champ: Formulaire: Type Statut                                            |                         |
|                                                                                                    | Hypothermia                                                                                                    | 8                                                                                                    | 206 4 formulai 📗 🗡                                                        |                         |
|                                                                                                    | REDCap 8.6                                                                                                    | 0 - © 2020 Vanderbilt University                                                                                                    |                                                                           |                         |
| <ul> <li>R Hypothermia   REDCap</li> <li>★ → C</li> <li>Apps Ø HP Connected</li> <li>O Météo Gen</li> </ul>                                                                                                    | edcap_v8.6.0/ProjectSetup/index.php?pid=89<br>nève 14 j 🔹 Genève, Genève, Su 🔇 New Tab 📃 Imported                                                                                                    | From IE 🔹 REDCap BHW                                                                                                    |                                                                           | - a ><br>x <b>2 * O</b> |
|                                                                                                    |                                                                                                    |                                                                                                    |                                                                           |                         |
| REDCap                                                                                                    | Hypothermia                                                                                                    |                                                                                                    |                                                                           |                         |
| REDCap                                                                                                    | Hypothermia                                                                                                    | තality ා Project Revision History                                                                                                    |                                                                           |                         |
| Logged in as bwalpoth   Log out     My Projects     Project Home or := Project Setup     REDCap Messenger                                                                                                    | Hypothermia  Project Home Improject Setup  Other Function  Project status:  Project status: | onality () Project Revision History<br>Completed ste                                                                                                    | ps <b>0</b> of <b>7</b>                                                   |                         |
| Construction  Construction  C | Hypothermia  Project Home E Project Setup Other Function  Project status:  Project status:  Main project settings                                                                                                    | conality (a) Project Revision History<br>Completed ste                                                                                                    | ps <b>0</b> of <b>7</b>                                                   |                         |
| Capacity Content of the second second secon | Hypothermia  Project Home = Project Setup  Other Function Project status:  Project settings  Main project settings  Disable  Ouse surveys in this project?                                                                                                    | Completed ste                                                                                                    | ps 0 of 7                                                                 |                         |
| Constant Strain Strain St     | Hypothermia  Project Home I Project Setup Coher Function  Project status:  Project status:  Project settings  Main project settings  Disable © Use surveys in this project?  Enable © Use longitudinal data collector                                                                                                    | Completed ste                                                                                                    | ps 0 of 7                                                                 |                         |
| Classification of the structure of the structure of the  | Hypothermia  Project Home I Project Setup Other Function  Project status:  Project status:  | Completed ste                                                                                                    | ps 0 of 7                                                                 |                         |
| Classed in as bwalpoth   Leg out Legged in as bwalpoth   Leg out A transformed and the second second secon | Hypothermia  Project Home I Project Setup Other Function  Project status:  Project status:  Project settings  Not started  Imit one  Main project settings  Disable © Use surveys in this project?  The one  Modify project title, purpose, etc.                                                                                                    | Completed ste<br>WIDEO: How to create and manage<br>with defined events? ?                                                                                                    | ps 0 of 7                                                                 |                         |
| Logged in as bwalpoth   Log ot     Logged in as bwalpoth   Log ot     Logged in as bwalpoth   Log ot     Logged in as bwalpoth   Log ot     Logged in as bwalpoth   Log ot     Project Status     Project Status     Project Status     Project Status     Development     Construction     Construction                                                                                                    | Hypothermia  Project Home I Project Setup Other Function  Project status:  Project settings  Not started  Imdonei  Modify project title, purpose, etc.  Design your data collection instrument                                                                                                    | Onality  OProject Revision History  Completed ste  MIDEO: How to create and manage with defined events?  ts & enable your surveys                                                                                                    | ps 0 of 7                                                                 |                         |
|                                                                                                    | Hypothermia  Project Home I Project Setup Other Function  Project status:  Povelopment  Main project settings  Not started  Imdone  Modify project title, purpose, etc.  Design your data collection instrument  Add or edit fields on your data collection instrument  Add or edit fields on  | Project Revision History     Completed ste     WIDEO: How to create and manage     with defined events? ?      ts & enable your surveys truments (survey and forms). This may be d     hord or by unpading a Pata Dictionary (offer)                                                                                                    | ps 0 of 7                                                                 |                         |
| Contraction of the event of the event of th | Hypothermia                                                                                                    | Completed ste  VIDEO: How to create and manage  VIDEO: How to create and manage  with defined events? ?  ts & enable your surveys  truments (survey and forms). This may be d hod) or by uploading a Data Dictionary (offi ents to be used as surveys in the Online De                                                                                                    | ps 0 of 7                                                                 |                         |
| Logget in as bwalpoth Log out     My Projects     My Project Home or ::= Project Setup     Project status: Development     Project status: Development     Project status: Development     Managoticus Proficipants     Get on bulking respondents:     Weld Setup Dashboard     C-state publicitowerd and records     C-was an extelection status of all records     C-was and election status of all records     C-was and election status of all records     C-was and election status of all records     C-was and election status of all records     C-was and election status of all records     C-was and election instruments =      Papetations     Construction instruments =                                                                                                    | Hypothermia                                                                                                    | Completed ste  VIDEO: How to create and manage  VIDEO: How to create and manage  with defined events? ?  ts & enable your surveys  truments (survey and forms). This may be d hod) or by uploading a Data Dictionary (offi ents to be used as surveys in the Online De ; OR Download the current Data Dictionary                                                                                                    | ps 0 of 7                                                                 |                         |
|                                                                                                    | Hypothermia                                                                                                    | Completed ste  VIDEO: How to create and manage  VIDEO: How to create and manage  with defined events? ?  ts & enable your surveys  truments (survey and forms). This may be d hod) or by uploading a Data Dictionary (off ents to be used as surveys in the Online De 3 OR Download the current Data Dictionary  ttionary Explore the CAE Shared LI                                                                                                    | ps 0 of 7                                                                 |                         |
|                                                                                                    | Hypothermia                                                                                                    | Completed ste  VIDEO: How to create and manage  VIDEO: How to create and manage  with defined events?  ts & enable your surveys  truments (survey and forms). This may be d hod) or by uploading a Data Dictionary (offi ents to be used as surveys in the Online De s OR Download the current Data Dictionary  tionary Explore the REDCap Shared U to ensure all identifier fields have been tagged                                                                                                    | ps 0 of 7<br>a survey<br>lone by<br>line<br>signer.<br>brery<br>d7        |                         |
|                                                                                                    | Hypothermia                                                                                                    | Denality Project Revision History Completed ste UIDEO: How to create and manage with defined events? ?  ts & enable your surveys truments (survey and forms). This may be d hod) or by uploading a Data Dictionary (offi ents to be used as surveys in the Online De s OR Download the current Data Dictionary ttionary Explore the REDCap Shared Li to ensure all identifier fields have been tagged Contage Center Tage                                                                                                    | ps 0 of 7<br>a survey<br>Hone by<br>line<br>signer.<br>brany<br>47        |                         |
|                                                                                                    | Hypothermia                                                                                                    | Denality  Denality  Project Revision History Completed ste Completed ste  UDEO: How to create and manage with defined events? ?  ts & enable your surveys truments (survey and forms). This may be d hod) or by uploading a Data Dictionary truments (survey in the Online De s OR Dewnload the current Data Dictionary Explore the  REDCap Shared Li to ensure all identifier fields have been tagged Completed Completed Comp | ps 0 of 7<br><u>a survey</u><br>Hone by<br>line<br>signer.<br>brany<br>47 |                         |
|                                                                                                    | Hypothermia                 Project Home                                                                                                    | Denality  Denality  Project Revision History Completed ste  Denality  Denality Completed ste  Denality Denality How to create and manage with defined events?  Denality Denality Denal | ps 0 of 7<br><u>a survey</u><br>Hone by<br>line<br>signer.<br>bray<br>47  |                         |
|                                                                                                    | Hypothermia                 Project Home                                                                                                    | Denality Project Revision History Completed ste UIDEO: How to create and manage with defined events? ?  ts & enable your surveys truments (survey and forms). This may be d hod) or by uploading a Data Dictionary (offi ents to be used as surveys in the Online De s OR Download the current Data Dictionary ttionary Explore the @REDCap Shared Li to ensure all identifier fields have been tagged ations                                                                                                    | ps 0 of 7<br>a survey<br>lone by<br>signer.<br>brary<br>a7                |                         |
| <ul> <li>Logged in as bwalpoth   Log at</li> <li>Logged in as bwalpoth   Log at</li> <li>My Projects</li> <li>Project Home or : E Project Setup</li> <li>REDCap Messenger  <ul> <li>Project status: Development</li> </ul> </li> <li>Dota Celection / Edit instruments  <ul> <li>Calendar</li> <li>Secord Status Dashboard</li> <li>-View dar celection instruments  <ul> <li>Add / Edit Records</li> <li>- Casta new récerts or addiview existing ones</li> </ul> </li> <li>Add / Edit Records <ul> <li>Calendar</li> <li>Calendar</li> <li>Calendar</li> <li>Data Exports, Reports, and Stats</li> <li>Data Exports, Reports, and Stats</li> <li>Data Loyorts, Reports, and Stats</li> <li>Calendar</li> <li>E Calendar</li> <li>E Calendar</li> <li>Data Exports, Reports, and Stats</li> <li>Data Loyort Tool</li> <li>File Repository</li> <li>State Quality</li> </ul> </li> <li>Help &amp; RAQ</li> <li>Video Tutorials</li> <li>C Suggest a New Feature</li> </ul></li></ul>                                                                                                    | Hypothermia                 Project Home                                                                                                    | Denality Project Revision History Completed ste UIDEO: How to create and manage with defined events? ?  ts & enable your surveys truments (survey and forms). This may be d hod) or by uploading a Data Dictionary (off ents to be used as surveys in the Online De g OR Download the current Data Dictionary ttionary Explore the PHEDCap Shared L to ensure all identifier fields have been tagged ations al only) ?                                                                                                    | ps 0 of 7<br>a survey<br>ione by<br>ine<br>isigner.<br>brary<br>d?        |                         |
| Logged in as bwalpoth   Log ot    Logged in as bwalpoth   Log ot    March 1                                                                                                    | Hypothermia <b>Project Home</b>                                                                                                    | Denality Project Revision History Completed ste Completed ste UIDEO: How to create and manage with defined events? ?  ts & enable your surveys truments (survey and forms). This may be d hod) or by uploading a Data Dictionary truments (survey and forms). This may be d hod or by uploading a Data Dictionary truments all identifier fields have been tagged ations al only) ?  hoding survey invitations ?                                                                                                    | ps 0 of 7<br>a survey<br>lone by<br>line<br>brary<br>d?                   |                         |
| Logged in as bwalpoth   Log out Logged in as bwalpoth   Log out Managed in as bwalpoth   Log out Managed in as bwalpoth   Log out Managed in as bwalpoth   Log out Managed in as bwalpoth   Log out Project status: Development Project status: Development Catal collection   Catal instruments   Catal instruments   Catal instrumen                                                            | Hypothermia <b>Project Home</b>                                                                                                    | anality  Project Revision History  Completed ste  VIDEO: How to create and manage with defined events? ?  ts & enable your surveys truments (survey and forms). This may be d hod) or by uploading a Data Dictionary (offine De os De valued at the current Data Dictionary (so Rownload the current Data Dictionary  ctionary  Explore the @REDCap Shared U  A Action Tage  al only) [2]  thing survey invitations [2]                                                                                                    | ps 0 of 7<br>a survey<br>lone by<br>line<br>brery)<br>d?                  |                         |
| Logged in as bwalpoth   Log out Logged in as bwalpoth   Log out Managed in as bwalpoth   Log out Managed in as bwalpoth   Log out Managed in as bwalpoth   Log out Managed in as bwalpoth   Log out Managed in as bwalpoth   Log out Project status: Development Data Collection Intervention   Collection Intervention Managed collection interventes * Applications Applications Calendar Data Exports: Reports, and Stats Data Exports. Reports, and Stats Data Logget on a log out Field Comment Log Field Comment Log Field Comment Log Field Comment Log Blate Aquality Help & EAQ Video Tutorials Cystegs at New Feature Video Tutorials Cystegs at New Feature                                                                                                    | Hypothermia                 Project Home                                                                                                    | anality  Project Revision History  Completed ste  VIDEO: How to create and manage with defined events?  ts & enable your surveys  truments (survey and forms). This may be d hod) or by uploading a Data Dictionary (office)  ts & enable defined events?  (so Rownload the current Data Dictionary  tionary  consure all identifier fields have been tagged  consure all identifier fields have been tagged  cations  al only) [2]  thing survey invitations [2]                                                                                                    | ps 0 of 7<br>a survey<br>lone by<br>line<br>bray)<br>d?                   |                         |
| Logged in as bwalpoth   Log out Logged in as bwalpoth   Log out Managed in as bwalpoth   Log out Managed in as bwalpoth   Log out Managed in as bwalpoth   Log out Managed in as bwalpoth   Log out Project status : Development Project status : Development Cald in Status Dashboard · Status Dashboard · Status Dashboard · Status Collection instruments = Add / Edit Records · Oraces new records or edit kiew existing ones Show data collection instruments = Applications © Calendar © Data Exports. Reports, and Stats © Data Exports. Reports, and Stats © Data Exports. Reports, and Stats © Data Quality Help & End(Comment Log © Help Comment Log © Help Comment Log © Help As PAG Outorials C Suggest a New Feature Contact REDCap administrator                                                                                                    | Hypothermia      Project Home Project Setup Other Function      Project status:      Project Setup Other Function      Project status:      Project Setup      Main project settings      Dissie     Outs surveys in this project?      Inde     Outs Surveys in this project?      Inde     Outs Surveys Surveys in this project?      Inde     Inde     Outs Surveys Surveys Surveys Surveys Surveys      Inde     Inde     Outs Surveys Surveys Surveys Surveys Surveys      Inde     Inde     Outs Surveys Surveys Surveys Surveys      Inde     Inde     Outs Surveys Surveys Surveys Surveys      Inde     Outs Surveys Surveys Surveys      Inde     Outs Surveys Surveys      Inde     Outs Surveys Surveys      Inde     Outs Surveys      Inde     Outs Surveys    | anality  Project Revision History  Completed ste  VIDEO: How to create and manage with defined events?  ts & enable your surveys  truments (survey and forms). This may be d hod) or by uploading a Data Dictionary (officed)  s or Download the current Data Dictionary  ttionary  Explore the PEDCap Shared U  consure all identifier fields have been tagged  cations  al only) ?  hding survey invitations ?                                                                                                    | pp <b>0 of 7</b> a survey lone by signer. bray) d7                        |                         |

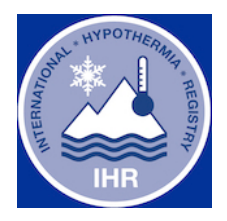

| Hypothermia   REDCap 🗙 -                                                                                                    | -                                                                                                    |                                           |  | – o × |  |  |
|----------------------------------------------------------------------------------------------------|----------------------------------------------------------------------------------------------------|-------------------------------------------|--|-------|--|--|
| ← → C 🔒 qualite.hug.ch/prod/redcap_v8.6.0/DataEntry/record_home.php?pid=89                                                                                                    |                                                                                                    |                                           |  |       |  |  |
| 🗰 Apps 🏼 🧑 HP Connected 🛛 🥥 Météo G                                                                                                    | enève 14 j 🐞 Genève, Genève, Su 🚱 New Tab                                                                                                    | 📙 Imported From IE 🛛 🥀 REDCap BHW         |  |       |  |  |
| REDCap                                                                                                    | Hypothermia                                                                                                    |                                           |  |       |  |  |
| Logged in as bwalpoth   Log out     My Projects     Project Home or )                                                                                                    | Add / Edit Records You may view an existing record/response by selecting it from the drop-down lists below. To create a new record/response, click the button below.             |                                           |  |       |  |  |
| Project status: Development Data Collection                                                                                                    | Total records: 8                                                                                                    |                                           |  |       |  |  |
| Manage Survey Participants<br>- Get a public survey link or build a participant<br>list for inviting respondents<br>Record Status: Dashboard<br>- View data collection status of all records                                                                                                    | Choose an existing Identity                                                                                                    | select record 🗸                           |  |       |  |  |
| Add / Edit Records     - Create new records or edit/view existing ones     Show data collection instruments                                                                                                    | Data Search                                                                                                    |                                           |  |       |  |  |
| Applications<br>Calendar<br>Calendar<br>Calenda | Choose a field to search<br>(excludes multiple choice fields) Search query Begin sping to search the project data, then click an<br>item in the list to navigate to that record. | All fields                                |  |       |  |  |
| Help & Information     Image: Constant of the second second                                                                                                    | • NOTICE:<br>This project is currently in Development status.<br>project has been moved to Production status.                                                                    | Real data should NOT be entered until the |  |       |  |  |
|                                                                                                    | The REDCap Consortium   Citing REDCap   Hôpitaux U                                                                                                    | niversitaires de Genève                   |  |       |  |  |

| 🕏 Hypothermia   REDCap 🛛 🗙 🕂                                                                                                    |                                                                                                    |               |                                                                                                    |  | - | ٥ | × |
|----------------------------------------------------------------------------------------------------|----------------------------------------------------------------------------------------------------|---------------|----------------------------------------------------------------------------------------------------|--|---|---|---|
| ← → C 🔒 qualite.hug.ch/prod/redcap_v8.60/DataEntry/record_home.php?pid=89&id=9&auto=1&arm=1                                                                                                    |                                                                                                    |               |                                                                                                    |  |   |   |   |
| 🔢 Apps 🍿 HP Connected 🧕 Météo Genève 14 j 🐞 Genève, Genève, Su 🔗 New Tab 📒 Imported From IE 🥀 REDCap BHW                                                                                                    |                                                                                                    |               |                                                                                                    |  |   |   |   |
| REDCap                                                                                                    | Hypothermia                                                                                                    |               |                                                                                                    |  |   |   |   |
| Logged in as bwalpoth   Lag out     My Projects     Aroject Home or                                                                                                    | Record Home Page     Record "9" is a new Identity . To create the record and begin entering data for it, click any gray status icon below.     The grid below displays the form-by-form progress of data     entered for the currently selected record. You may click on     for the currently selected record. You may click on     form progress of data     entered for the currently selected record. You may click on |               |                                                                                                    |  |   |   |   |
| Add / Effective Sourcey Participants     Get a public survey link or build a participant     Stor inviting respondents     Record Status Dashboard     View data collection status of all records     Add / Effe Record f | NEW Identity 9                                                                                                    | t form/event. | Unverified      Partial Survey Response     Complete     Complete     Completed      Wany statuses (mixed) |  |   |   |   |
| Create new records or edit/view existing ones                                                                                                    | Data Collection Instrument                                                                                                    | Status        |                                                                                                    |  |   |   |   |
| III Identity 9 Select other record                                                                                                    | Demographics                                                                                                    |               |                                                                                                    |  |   |   |   |
| Applications                                                                                                    | Prehopital Data                                                                                                    |               |                                                                                                    |  |   |   |   |
| 📅 Calendar                                                                                                    | Hospital data                                                                                                    |               |                                                                                                    |  |   |   |   |
| Data Exports, Reports, and Stats     Data Import Tool     See Field Comment Log                                                                                                    | Outcome Data                                                                                                    |               |                                                                                                    |  |   |   |   |